# 電子請求書システム\_利用手順

| 目次                      |      |
|-------------------------|------|
| 1.請求者の登録                |      |
| ① 電子請求書利用申出書を申請します。     | 2ページ |
| ①-1 会社情報を登録します。         |      |
| ①-2 担当者情報を登録します。        |      |
| ①-3 申請登録メール(自動返信)が届きます。 |      |
| ② 申請受付後、通知メールが届きます。     | 3ページ |
| ②-1 受付完了の場合             |      |
| ②-2 受付不可(債権債務者番号なし)の場合  |      |
| ◎債権者登録をする。              |      |
| 2.請求書の作成                |      |
| ① 電子請求書作成フォームを申請します。    | 4ページ |
| ①-1 請求情報を登録します。         |      |
| ①-2 担当者情報を登録します。        |      |
| ①-3 申請登録メール(自動返信)が届きます。 |      |
| ② 申請受付後、通知メールが届きます。     | 5ページ |
| ②-1 受付完了の場合 ~電子請求手続き完了~ |      |
| ②-2 受付不可の場合             |      |
| ◎瀬戸内市からの支払い手続き          |      |

### 1.請求者の登録

※電子請求書作成には、事前に 本利用申出書の申請が必須です。

※本利用申出書の申請には、瀬
戸内市への債権者登録が必須で
す。

当市債権者登録をされたことが 無い場合には、事前に債権者登 録届出書を提出してください。 (手順は、3ページ最下段をご確 認ください。)

10000

**新戸内市** 

電子請求書利用申出書

県戸内市へ電子様実務を利用して行う情

**R**FA-58 0

015

##85<sup>1</sup> ##85<sup>1</sup> ##210 ##210 ##2 電子請求農利用申出書

Nの事件について、利用するメールアド

### ① 電子請求書利用申出書を申請します。

以下のURLより、電子請求書利用申請書フォームへ アクセスしてください。

https://35e8ea52.form.kintoneapp.com/public/ densiseikyuriyou

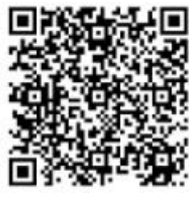

### ①-1 会社情報を登録します。

3週間以内に瀬戸内市へ債権者登録(債権者登録届出書)の届出をされている場合は、申請内のチェック 項目でお申出ください。

※登録手続き状況を確認して受付手続きに進みますので、お時間を要する場合がございます。

| 電子請求書利用                                       | 申出書                              |                                       |                      |
|-----------------------------------------------|----------------------------------|---------------------------------------|----------------------|
| 0-<br>                                        |                                  |                                       | Constant<br>Constant |
| 担当者1<br>ユモドはするにもをかりた<br>単語を出当する方のアドレ          | 07862/5#87822/503<br>788864/58/  | 17.                                   |                      |
| anı.                                          | MARK61'                          | 3883-571031°                          |                      |
| 型きめの後期を入れいてく<br>用ない。                          | DINMORREX BUT ( THAN,            | 営作者のメールアドレスを入力してください。 (4件後日<br>用)     |                      |
| 担当者 2<br>(21月37)                              |                                  |                                       |                      |
| 482                                           | MAGNE 2                          | 3867-57FL32                           |                      |
| 見び1月からなれた。日<br>風を入りしてくたけに                     | RESERVORDI SEALS                 | #65999126500 x-6790.263.56(<0.5<br>0. |                      |
| 自人対称の取り良いとつい<br>入力いただいた何人に保証<br>(なりの利用がある項目を  | 上<br>、元子編曲の7日の日内についてのe<br>Read.) | (CN目し、第二単に単位することはありえせん。               |                      |
| 1日い会わじ為1<br>第十月下記(1 DX開始編<br>TEL 0869-24-7567 |                                  |                                       |                      |

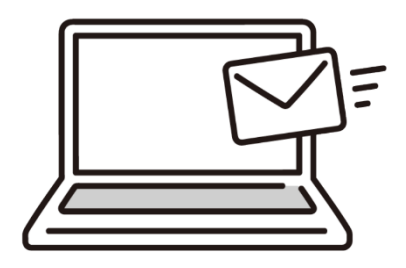

### ①-2 担当者情報を登録します。

メールアドレスは、請求に関する情報をやりとりす る場合に使用することがあります。(事務を担当す る方のアドレスをお知らせください。)

※あらかじめ、以下のアドレスからメールが受信で きるように設定しておいてください。

autoreply@kintoneapp.com

no-reply@city.setouchi.lg.jp

### ①-3 申請登録メール(自動返信)が届きます。

申請後、瀬戸内市<autoreply@kintoneapp.com> より自動返信メールが届いていることを確認してく ださい。

※届いていない場合は、メールアドレスを誤って登録されている可能性もございます。

当市で受付後、改めてメール通知いたします。

### 1.請求者の登録

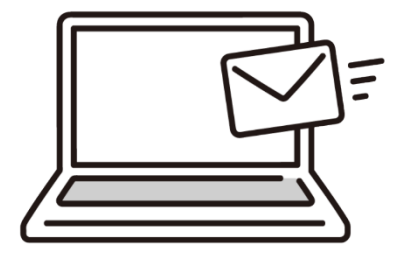

### ② 申請受付後、通知メールが届きます。

申請の受付確認後、no-reply@city.setouchi.lg.jpより通知メールを送付します。

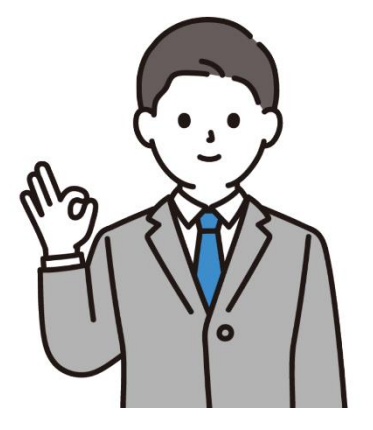

|           | 債権                                  | 者登     | 録雇    | 出書               | ŧ     | 兼    |     | 座    | 振     | <b>皆依</b>  | 頼   | *      | я           | 8               |   |
|-----------|-------------------------------------|--------|-------|------------------|-------|------|-----|------|-------|------------|-----|--------|-------------|-----------------|---|
|           | 瀬戸内市                                | 会計1    | 17日本  | 種                |       |      |     |      |       |            |     |        |             |                 |   |
|           | 建草内市众                               | 5.0±   |       | NT.              | an.   | 201  | ю:  |      | 9L:#  | <b>t</b> . | - 1 |        | ÉD          | _               |   |
|           | 支払の際に                               | 12. 11 | 20018 | ~ 個 5            | at    | 1.50 | HL. | **   |       |            |     |        |             |                 |   |
|           |                                     |        |       |                  |       |      |     |      |       |            |     |        |             |                 |   |
|           | 登録区分                                |        | 1.新方  | 1                | 2.実3  | E.   | 1   |      |       |            |     |        |             |                 |   |
| 8982      | 屬出者                                 |        |       |                  |       |      |     |      |       |            |     | A11    | 0 ci i      | 5 100<br>1 1000 |   |
| M DEL     | フリガナ                                |        |       |                  |       |      |     |      |       |            |     |        |             |                 |   |
| 6925      | 社名·氏名                               |        |       |                  |       |      |     |      |       |            |     |        |             |                 |   |
|           | フリガナ                                | _      | -     | -                | -     | -    | -   | -    | -     | -          | -   | -      | -           | -               |   |
|           | 代表者名                                |        |       |                  |       |      |     |      |       |            |     |        |             |                 |   |
|           | 2:62 BCH40.<br>REBNALSS<br>2003.781 |        |       |                  |       |      |     |      |       |            |     |        |             |                 | j |
|           | 部铁番号                                |        | -     |                  | Т     |      |     |      |       |            |     |        |             |                 |   |
|           | 所在地                                 |        |       | _                |       |      |     |      |       |            |     |        |             |                 |   |
|           | 電話番号                                |        |       | П                | Т     |      |     |      |       |            | - 3 | 外间量    | 06 <b>8</b> | 12.4            |   |
|           | FAX                                 |        |       |                  |       |      |     |      |       |            | ~7. | 14.5.E | ex let      | 740             |   |
|           | 指定口座                                |        |       |                  |       |      |     |      |       |            |     |        |             |                 |   |
|           | 全融機関名                               |        |       | 支店               | -8    |      |     |      | 预算    | 植剂         |     | 1.普通   | 2.2         | 18              | i |
|           | 口座香号                                |        |       | 11               |       | ±1   | 融機  | Щ.)- | F     |            |     |        | Γ           | Г               |   |
|           | 11868(07)<br>*                      |        |       |                  |       |      |     |      |       |            |     |        |             |                 |   |
|           | 楽口書希書につ                             | 5て、浦人  | 8.650 | 19.4. <b>9</b> 1 | 0.0 M | 夢の22 | 方に  | (E)  | (1/31 |            |     |        |             |                 |   |
| (4.00.000 | (18)                                |        |       |                  |       |      |     |      |       |            |     |        |             |                 |   |
|           | 展出部分                                | . #18  | 2.83  |                  | 考     |      |     |      |       |            |     |        |             |                 | 1 |
|           | 使接着番号                               |        |       | 1                |       |      |     |      |       |            |     |        |             |                 |   |
|           | 包織日                                 | _      |       | 1                |       |      |     |      |       |            |     |        |             |                 |   |
|           | 把油牌                                 |        |       | 1                |       |      |     |      |       |            |     |        |             |                 |   |

### **②-1 受付完了の場合**

件名「電子請求書利用申出書受付のお知らせについて(システムからの自動送信)」を送付しますので、 メール内記載の「債権債務者番号」を確認してくだ さい。

※請求書作成時に「債権債務者番号」入力欄がございます。

<u>→4ページ「2.請求書の作成」へ進んでください。</u>

#### ②-2 受付不可(債権債務者番号なし)の場合

件名「電子請求書利用申出書についてのお知らせ (システムからの自動送信)」を送付しますので、 メール内容を確認いただき、債権者登録の手続きか ら行ってください。

※電子請求書利用申出書の申請には、瀬戸内市への 債権者登録が必須です。

→下段「◎債権者登録をする。」を行い、再度2ページ目から進めてください。

#### ◎債権者登録をする。

当市出納室に債権者登録届出書を提出してください。 当市ホームページ掲載の債権者登録届出書

https://www.city.setouchi.lg.jp/uploaded/attach ment/101583.pdf

に掲載されている様式をダウンロードの上、

瀬戸内市出納室(瀬戸内市邑久町尾張300-1)へご 提出をお願いいたします。

### 2.請求書の作成

<u>※電子請求書作成には、債権債</u> 務者番号の入力が必須です。

不明な場合は、電子請求書利用 申出書を再申請してください。 (再度、手順2ページから進め てください。)

※債権者登録されている会社情 報や口座情報に変更がある場合 には、事前に手続きが必須です。

債権者登録届出書を提出してく ださい。(手順は、3ページ最 下段をご確認ください。)

### 

|  | ⊘<br>Zx=6488                            |                              |            |                                    |                  | -3<br>NGRAN |  |  |
|--|-----------------------------------------|------------------------------|------------|------------------------------------|------------------|-------------|--|--|
|  | PRESSES PRECESSOR                       |                              |            | REPROPERTY CALL                    | HARCONTRACTORNO. |             |  |  |
|  | 構作的なから通知されている「4<br>てください」               | 「藤衣吾高寺」を入力し                  | 客入/<br>日島/ | いとれた乾燥感でありて春秋とれて<br>の原語となります。      |                  |             |  |  |
|  | <b>家会も。</b><br>通い的かに放送している家有品を入注してください。 |                              |            | 建含剂行导等和包括条何                        |                  |             |  |  |
|  |                                         |                              |            | れている際品は人力してください。                   |                  |             |  |  |
|  | Witht6_86                               | Nodes_26'                    |            | · #行为亡者_年起前号 *                     |                  |             |  |  |
|  | 空い内中高級名を入力してく<br>ださい。                   | RUAHRAGEADU<br>ZU. (KORMETI) | CCE.       | HT4657(85954570<br>CC224 (6398077) |                  |             |  |  |
|  | DIG.RS DIG.LS                           |                              |            | 214 Q281                           | #N#_X=57%62*     |             |  |  |
|  | N1886937UC<53                           | 市場名を入力してくださ おさきさをた入力してく      |            | 日中連路カフィモ活動市を入力し                    | メールアドレスを入力してください | N (80       |  |  |

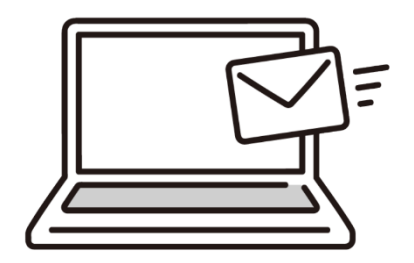

### ① 電子請求書作成フォームを申請します。

以下のURLより、電子請求書作成フォームへアクセ スしてください。

https://35e8ea52.form.kintoneapp.com/public/ seikyuushosakusei

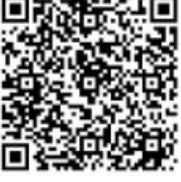

### ①-1 請求情報を登録します。

請求先の当市担当部署(OO課・OO支所・OO幼 稚園等)を必ず入力してください。

※担当部署に誤りがある場合、お支払い手続きが進められませんので、よく確認して入力してください。

### ①-2 担当者情報を登録します。

メールアドレスは、請求に関する情報をやりとりす る場合に使用することがあります。(事務を担当す る方のアドレスをお知らせください。)

※あらかじめ、以下のアドレスからメールが受信で きるように設定しておいてください。

autoreply@kintoneapp.com

no-reply@city.setouchi.lg.jp

#### ①-3 申請登録メール(自動返信)が届きます。

申請後、瀬戸内市<autoreply@kintoneapp.com> より自動返信メールが届いていることを確認してく ださい。

※届いていない場合は、メールアドレスを誤って登録されている可能性もございます。

当市で受付後、改めてメール通知いたします。

## 2.請求書の作成

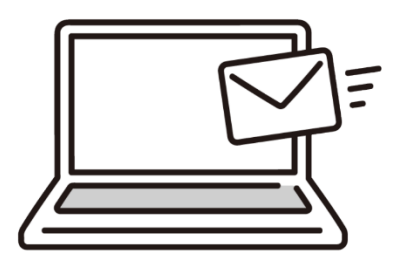

### ② 申請受付後、通知メールが届きます。

申請の受付確認後、no-reply@city.setouchi.lg.jpより通知メールを送付します。

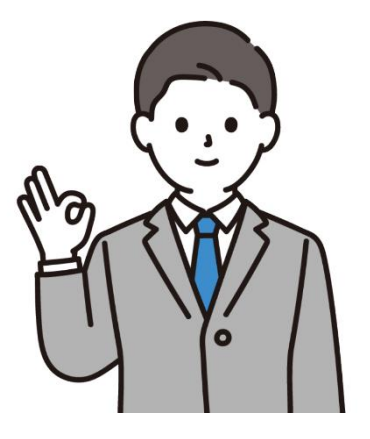

#### **②-1 受付完了の場合**

件名「電子請求書受付のお知らせについて(システムからの自動送信)」を送付しますので、メール内容を確認してください。

→当市で支払い手続きを進めます。

~電子請求手続き完了です~

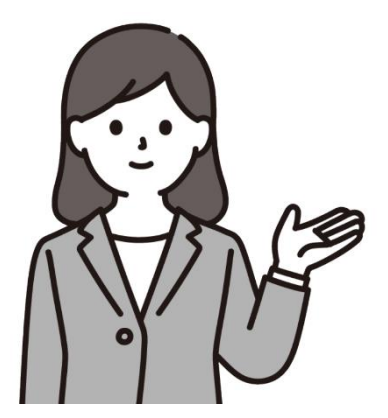

### **2-2 受付不可の場合**

件名「電子請求書作成データ不受理のお知らせについて(システムからの自動送信)」を送付しますので、メール内容を確認いただき、再度請求書の作成をしてください。

※メール本文内に不受理の理由を記載しています。 修正箇所を確認してください。

→請求書作成は、再度4ページ目から進めてください。

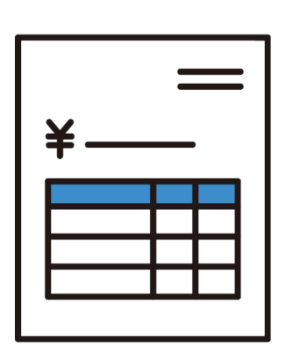

### ◎瀬戸内市からの支払い手続き

電子請求書作成フォーム申請時に入力いただいた 「債権債務者番号」で登録されている口座への振込 手続きを行います。

確認処理後、月2回(9日・24日、土日祝日の場合は 翌営業日)の定期支払日に、「瀬戸内市会計管理者 (セトウチシカイケイカンリシャ)」より振込を行いますので、ご 確認ください。